Following steps will demonstrate how Rhino3D model can be exported to Revit while preserving Layers in order to apply materials to them.

- 1. Use Revit model's dimensions to create a template in Rhino3D to make our SunScreen.

2. Geometry of the model must be saved as .sat files, separately, according to assigned Layers.

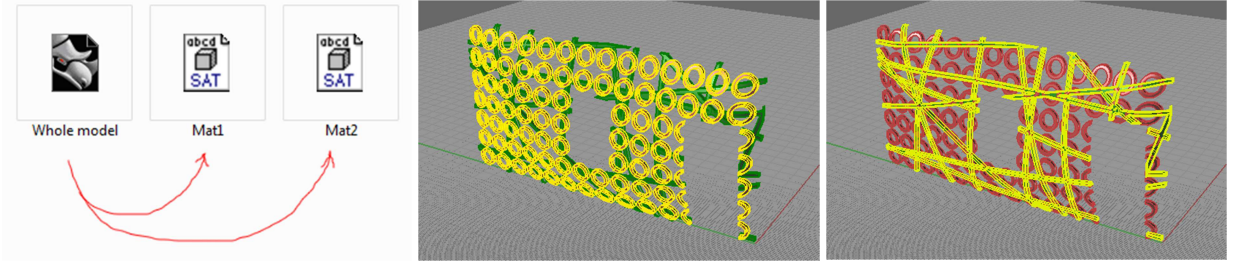

3. In Revit create Family>GenericModel, and drug-n-drop first .sat file.

| Look in: Look in: Look in: Look in: Name Type  |
|------------------------------------------------|
| Name Type Preview                              |
|                                                |
| Fire Alarm Device Hosted Revit Famil           |
| History Fire Alarm Device Revit Famil I        |
| Revit Famil                                    |
| Generic Model Revit Famil                      |
| Lighting Fixture ceiling based Revit Famil     |
| Lighting Fixture wall based Revit Famil        |
|                                                |
| File name: Generic Model                       |
| ▼ Files of type: Family Template Files (*.rft) |
| Tools                                          |

4. .sat file doesn't preserve Rhino3D Layer names, and merges them into one if more than one were in the file; so, in RevitFamily>Manage\_tab>Object\_Styles\_button\_Imported\_Objects\_tab

rename subcategory "0" into a new name ("Material\_1"). Don't change the material just yet; it will not be carried over to the project.

| 🕵 , 🖻 🖥 🕥 · h ·             | A 🖏 🍾 • 🖴 🔹                 | 🛛 • • 🗲 🛃             |                   |                | Autodesk Re               | vit 2013 - Family1 - Floo | r Plan: Ref. Level        |               |
|-----------------------------|-----------------------------|-----------------------|-------------------|----------------|---------------------------|---------------------------|---------------------------|---------------|
| Create Insert A             | nnotate View Manage         | Modify 💿 🔹            |                   |                |                           |                           |                           |               |
|                             |                             |                       |                   |                |                           |                           |                           |               |
| Modify Materials Object Sna | aps Project Shared T        | ransfer Purge         | Structural MEP    | Additional Man | age Manage Decal Starting | IDs of Select Warnin      | ngs Macro Macro           | Load into     |
| Styles                      | Units Parameters Projec     | t Standards Unused    | Settings Settings | Settings Lin   | ks Images Types View      | Selection by ID           | Manager Security          | Project       |
| Select                      | Object Styles               |                       |                   |                |                           |                           | Wideros                   | Family Editor |
|                             |                             |                       |                   |                |                           |                           |                           |               |
| Properties                  | Model Objects Annotation Ob | jects Imported Object | ls                |                |                           |                           |                           |               |
|                             |                             |                       |                   |                |                           |                           |                           |               |
|                             |                             | 1                     |                   |                |                           |                           | <u>A</u>                  |               |
|                             | Category                    | Line Weight           | Line Color        | Line Pattern   | Material                  |                           |                           |               |
| Family Conoris Models       | Imports in Families         | Projection            | Black             |                |                           |                           | 1000                      |               |
| Constraints                 | Material_1                  | 1                     | Black             | Solid          | Render Material 25        |                           | <b>A</b> W                |               |
| Host                        |                             |                       |                   |                |                           |                           | 1                         |               |
| Mechanical                  |                             |                       |                   |                |                           |                           | 10-11-22                  |               |
| Part Type Nor               |                             |                       |                   |                |                           |                           | 4 ( 1880)                 |               |
| Structural                  |                             |                       |                   |                |                           |                           | AF AVENTER /              |               |
| Can host rebar              |                             |                       |                   |                |                           |                           |                           |               |
| Identity Data               |                             |                       |                   |                |                           |                           | 110-11-12-11              |               |
| OmniClass Title             |                             |                       |                   |                |                           |                           | UMAL/                     |               |
| Other                       |                             |                       |                   |                |                           |                           |                           |               |
| Work Plane-Based            |                             |                       |                   |                |                           |                           |                           |               |
| Always vertical             |                             |                       |                   |                |                           |                           | Contraction of the second |               |
| Cut with Voids Whe          |                             |                       |                   |                |                           |                           | <u>link (80)</u>          |               |
| Shared                      |                             |                       |                   |                |                           |                           |                           |               |
|                             |                             |                       |                   |                |                           |                           |                           |               |
|                             | Select All Select           | None                  |                   | Modify Su      | lbcategories              |                           |                           |               |
|                             | Delectrin Delect            | giver                 |                   | N              | ew Delete                 | Rename                    | 202020                    |               |
|                             |                             |                       |                   |                |                           |                           | (常常)                      |               |
|                             |                             |                       |                   |                |                           |                           |                           |               |
|                             |                             |                       |                   |                |                           |                           | 開発や新潟市                    |               |
|                             |                             |                       |                   | OK             | Cancel App                | oly Help                  |                           |               |

5. Drug-n-drop second saved .sat file into the family, and align in with previously imported geometry. Repeat step 4, changing the name to "Material\_2". More files/materials can be made by repeating this step.

| N - 🖓 🖻 🖓 - 🖓             | • ?   | • 🚔 • 💉 😰 A             | 12 · ?                   | 🖅 式 ५              | <u> </u>     |                |                      | Autodesk Re     | evit 2013 - 1         | Family1 - Floor | Plan: Ref. Le       | vel                  |                       |       |
|---------------------------|-------|-------------------------|--------------------------|--------------------|--------------|----------------|----------------------|-----------------|-----------------------|-----------------|---------------------|----------------------|-----------------------|-------|
| Create Insert             | Anno  | tate View Manage        | Modify                   | •                  |              |                |                      |                 |                       |                 |                     |                      |                       |       |
| ▶ 🛞 🚯                     | Ω     |                         |                          |                    |              |                |                      |                 |                       |                 | F                   | Û                    |                       |       |
| Modify Materials Object   | Snaps | Project Shared          | Transfer<br>ject Standar | Purge<br>Is Unused | Settings Set | MEP Additional | Manage Manage        | Decal Startin   | g IDs of<br>Selection | Select Warnin   | ngs Macro<br>Manage | Macro<br>Pr Security | Load into<br>Project  |       |
| Select                    | -     | ones Forometers Fro     | Settings                 | as onused          | Settings Se  | angs seconds   | Manage               | Project         | Derection             | Inquin          | M                   | acros                | Family Editor         |       |
| Select                    | Obj   | ect Styles              |                          |                    |              |                |                      |                 |                       | <b>X</b>        |                     | acros                | runny cutor           |       |
|                           |       |                         |                          |                    |              |                |                      |                 |                       |                 |                     |                      |                       |       |
| Properties                |       | odel Objects Annotation | Objects Imp              | oorted Objects     |              |                |                      |                 |                       |                 | }                   | $\left\{ \right\}$   |                       | 1     |
|                           |       |                         |                          |                    |              |                |                      |                 |                       |                 | 1                   | $\{ \ ($             |                       |       |
|                           |       |                         |                          | Los Materia        |              |                |                      |                 |                       |                 | }                   | 1 1                  |                       |       |
|                           |       | Category                | - F                      | Drojection         | Line Colo    | or Line P      | attern N             | aterial         |                       |                 | }                   |                      |                       | - i - |
| Family Canada Madala      |       | Imports in Families     | 1                        | Projection         | Black        |                |                      |                 |                       |                 |                     |                      | J                     | î.    |
| Family: Generic Models    |       | Material_1              | 1                        |                    | Black        | Solid          | Render M             | aterial 255     |                       |                 |                     | $\Lambda$            |                       | 1     |
| Constraints               |       | Material_2              | 1                        |                    | Black        | Solid          | Render               | Aaterial 25     |                       |                 | ۱.                  | 17                   |                       | 1     |
| Mechanical                |       |                         |                          |                    |              |                |                      |                 |                       | 1               |                     | V                    |                       | 1     |
| Part Type No              |       |                         |                          |                    |              |                |                      |                 |                       |                 |                     | /                    |                       | 1     |
| Structural                |       |                         |                          |                    |              |                |                      |                 |                       |                 | ( )                 | /                    | $\vdash$              |       |
| Can host rebar            |       |                         |                          |                    |              |                |                      |                 |                       |                 |                     | / /                  |                       |       |
| Identity Data             |       |                         |                          |                    |              |                |                      |                 |                       |                 | $\smile$            |                      |                       | - 1   |
| OmniClass Number          |       |                         |                          |                    |              |                |                      |                 |                       |                 |                     |                      |                       | ÷.    |
| OmniClass Title           |       |                         |                          |                    |              |                |                      |                 |                       |                 | $\smile$            |                      |                       | i i   |
| Other<br>Work Plane Pared |       |                         |                          |                    |              |                |                      |                 |                       |                 |                     |                      | \                     | 1     |
| Always vertical           |       |                         |                          |                    |              |                |                      |                 |                       |                 | $\langle \rangle$   | \                    | \                     | 1     |
| Cut with Voids Whe        |       |                         |                          |                    |              |                |                      |                 |                       |                 | $\setminus$         | \                    | \                     | 1     |
| Shared                    | 1     |                         |                          |                    |              |                |                      |                 |                       |                 |                     |                      | \                     |       |
|                           |       |                         |                          |                    |              |                |                      |                 |                       |                 | $\sim$              |                      |                       | - 1   |
|                           |       |                         |                          |                    |              |                | add. C. barbaraita   |                 |                       |                 | /                   |                      |                       | - 1   |
|                           |       | Select All Sel          | ect None                 | Invert             |              | ['             | iouiry subcategories |                 |                       |                 |                     |                      |                       | - i - |
|                           |       |                         |                          |                    |              |                | New                  | Delete          | Rename                |                 |                     |                      | $\backslash$          | i.    |
|                           |       |                         |                          |                    |              |                |                      |                 |                       |                 |                     | (                    | $\langle \rangle$     | 1     |
|                           |       |                         |                          |                    |              | -              |                      |                 |                       |                 | 11                  | 111                  | $ \land \land \vdash$ | 71    |
|                           |       |                         |                          |                    |              | L              | OK Ca                | ncel <u>A</u> p | ply                   | Help            | $\backslash \Gamma$ |                      |                       | - 14  |
|                           |       | 11                      |                          | _                  |              |                |                      |                 |                       |                 | 111                 |                      |                       | - 14  |
|                           |       |                         |                          |                    |              |                |                      |                 |                       |                 | -                   |                      |                       |       |

6. We are done creating a GenericModel. Load it into the project, and align it to your structure. In Manage\_tab>Object\_Styles\_button\_Imported\_Objects\_tab apply the desired material to subcategory "Material\_1" and "Material\_2".

|                                  | Set                 | tings               |                   | _                       |           | reject Location | Design Options | Manage Proje      |
|----------------------------------|---------------------|---------------------|-------------------|-------------------------|-----------|-----------------|----------------|-------------------|
| Object Styles                    |                     |                     |                   |                         |           |                 |                |                   |
| Model Objects Annotation Objects | Analytical Model Oh | ments Imported Obje | ects              |                         |           | -               |                | 1                 |
| Category                         | Line Weight         | Line Color          | Line Pattern      | Material                |           |                 |                |                   |
| Imports in Families              | 1                   | Black               | Solid             |                         |           |                 |                | $\langle \rangle$ |
| Material_1                       | 1                   | Black               | Solid             | Aluminum                | -         |                 |                |                   |
| Material_2                       | 1                   | Black               | Solid             | Copper                  |           |                 |                |                   |
| Select All Select None           |                     |                     | Modify Sub<br>Net | xcategories<br>w Delete | Apply Heb |                 |                |                   |

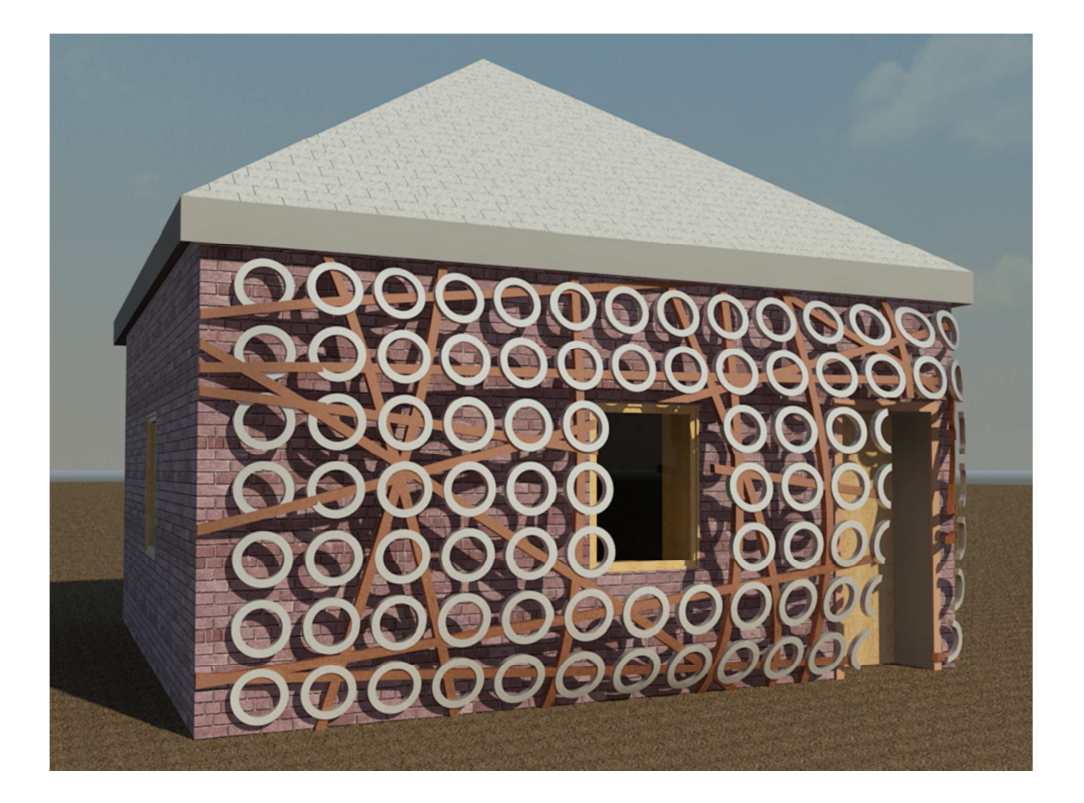